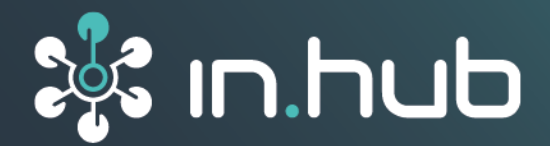

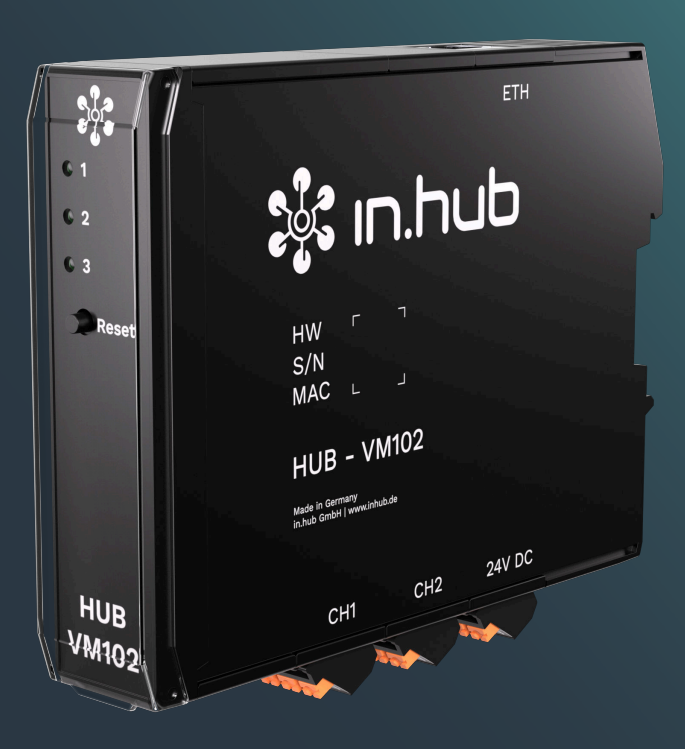

# HUB-VM102

# Programmierhandbuch

Dokumentversion 1.3 | Veröffentlichung am: 20. Januar 2025

**VORLÄUFIGE VERSION / PRELIMINARY VERSION** 

# Inhaltsverzeichnis

| Rechtliche Hinweise                                  | 3  |
|------------------------------------------------------|----|
| 1. Allgemeine Gebrauchsinformation                   | 5  |
| 1.1. Mitgeltende Dokumente                           | 5  |
| 2. Konfiguration der Schnittstellen                  | 6  |
| 2.1. Konfiguration der Modbus-Parameter              | 6  |
| 2.2. Signalverarbeitung                              | 7  |
| 2.3. Signalspeicherung                               | 9  |
| 2.4. Erzeugung eines Frequenzspektrums mittels FFT 1 | 0  |
| 2.5. Auslesen der Daten über Modbus                  | 11 |
| 2.6. Konfiguration eines IIR-Filters                 | 11 |
| 3. Parameterkonfiguration über das MQTT-Protokoll 1  | 4  |
| 4. IP-Adresse des HUB-VM102 ändern 1                 | 6  |
| 5. Parameterverzeichnis 1                            | 8  |
| 5.1. Parameter für Signalverarbeitung                | 8  |
| 5.2. Parameter für Gerätekonfiguration 2             | 20 |

# **Rechtliche Hinweise**

## Sicherheitshinweise

Diese Dokumentation enthält Hinweise, die Sie zu Ihrer persönlichen Sicherheit sowie zur Vermeidung von Sachschäden beachten müssen. Lesen Sie die Sicherheitshinweise aufmerksam durch und bewahren Sie diese Dokumentation immer in Reichweite auf.

Je nach Gefährdungsstufe werden die Sicherheitshinweise in abnehmender Reihenfolge wie folgt dargestellt:

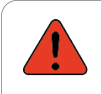

#### GEFAHR

Hinweis auf eine unmittelbare Gefahr für den Menschen. Wird bei Nichtbeachtung zu irreversiblen Verletzungen oder zum Tod führen.

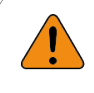

#### WARNUNG

Hinweis auf eine erkennbare Gefahr für den Menschen. Kann bei Nichtbeachtung zu irreversiblen Verletzungen oder zum Tod führen.

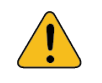

#### VORSICHT

Hinweis auf eine erkennbare Gefahr für den Menschen oder auf möglichen Sachschaden. Kann bei Nichtbeachtung zu reversiblen Verletzungen oder zu Sachschaden führen.

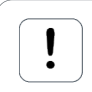

#### ACHTUNG

Hinweis auf möglichen Sachschaden. Kann bei Nichtbeachtung zu Sachschäden führen.

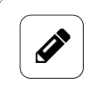

#### HINWEIS

Unter Hinweis finden Sie Tipps, Empfehlungen und nützliche Informationen zu speziellen Handlungsschritten und Sachverhalten.

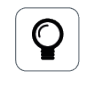

#### TIPP

Unter Empfehlung finden Sie Tipps und Tricks sowie Empfehlungen von in.hub, die sich im Umgang mit den Produkten als hilfreich erwiesen haben.

## **Qualifiziertes Personal**

Das zu dieser Dokumentation zugehörige Produkt darf nur von Personal gehandhabt werden, das für die jeweilige Aufgabenstellung qualifiziert ist. Installation, Inbetriebnahme und Betrieb des Gerätes darf nur unter Beachtung der zugehörigen Dokumentation und den darin enthaltenen Sicherheitshinweisen erfolgen.

Qualifiziertes Personal ist aufgrund seiner Ausbildung und Erfahrung befähigt, im Umgang mit diesen Produkten Risiken zu erkennen und mögliche Gefährdungen zu vermeiden.

Programmierhandbuch

HUB-VM102

3

Kenntnisse über PCs, Betriebssysteme und Webanwendungen werden vorausgesetzt. Allgemeine Kenntnisse auf dem Gebiet der Automatisierungstechnik werden empfohlen.

#### Bestimmungsgemäßer Gebrauch

in.hub-Produkte dürfen nur für die in den entsprechenden technischen Dokumentationen vorgesehenen Einsatzfällen verwendet werden.

Falls Fremdprodukte und -komponenten zum Einsatz kommen, müssen diese von in.hub empfohlen bzw. zugelassen sein.

Der einwandfreie und sichere Betrieb der Produkte setzt sachgemäße Lagerung, Aufstellung, Montage, Installation, Inbetriebnahme, Bedienung und Instandhaltung voraus.

Die zulässigen Umgebungsbedingungen müssen eingehalten werden. Hinweise in den zugehörigen Dokumentationen müssen beachtet werden.

#### Marken

Alle mit dem Schutzvermerk ® gekennzeichneten Bezeichnungen sind eingetragene Marken. Die übrigen Bezeichnungen in dieser Schrift können Marken sein, deren Benutzung durch Dritte für deren Zwecke die Rechte der Inhaber verletzen kann.

#### Haftungsausschluss

in.hub übernimmt keine Haftung für Fehlfunktionen des Produkts, die infolge unsachgemäßer Handhabung, mechanischer Beschädigung, fehlerhafter Anwendung und nicht zweckgebundener Verwendung entstehen.

Der Inhalt der Druckschrift wurde auf Übereinstimmung mit dem beschriebenen Produkt geprüft. Dennoch können Abweichungen nicht ausgeschlossen werden, so dass wir für die vollständige Übereinstimmung keine Gewähr übernehmen. Die Angaben in dieser Druckschrift werden regelmäßig überprüft. Notwendige Korrekturen werden in den nachfolgenden Auflagen enthalten sein.

Programmierhandbuch

HUB-VM102

4

# **1. Allgemeine Gebrauchsinformation**

Dieses Programmierhandbuch bietet Unterstützung, wenn Sie für das Einrichten des HUB-VM102 die Systemsoftware SIINEOS nicht verwenden können, weil:

- Sie kein Master-Gateway haben
- SIINEOS die Funktion nicht bietet, die Sie benötigen

## 1.1. Mitgeltende Dokumente

Dieses Programmierhandbuch ist nur in Zusammenhang mit der Betriebsanleitung des HUB-VM102 gültig. Bitte lesen Sie die Betriebsanleitung sorgfältig und halten Sie sie bereit, wenn Sie die Hardware-Programmierung eigenständig vornehmen.

Die aktuelle Betriebsanleitung können Sie im Download-Portal herunterladen: https://down-load.inhub.de/vm102/

# 2. Konfiguration der Schnittstellen

Wenn Sie ein HUB-VM102 verwenden und die Daten der Vibrationssensoren an ein in.hubeigenes Master-Gateway übergeben, konfigurieren Sie die Schnittstellen in der I/O-Verwaltung von SIINEOS, welches auf dem Master-Gateway installiert ist. In diesem Fall benötigen Sie dieses Programmierhandbuch nicht, sondern nehmen das Benutzerhandbuch von SIINE-OS zur Hand. Sie finden es im Download-Portal unter https://download.inhub.de/siineos/.

Wenn Sie eigene oder Drittanbieter-Geräte verwenden und das HUB-VM102 mit diesen verbinden möchten, dann erfolgt die interne Konfiguration über einen Parametersatz, der über die Schnittstellen des HUB-VM102 modifiziert werden kann. Die Parametrierung bleibt auch nach Trennung der Stromversorgung im Gerät erhalten. Wie Sie dabei vorgehen, erfahren Sie in den folgenden Kapiteln. Beachten Sie aber, dass das Speichern der Parametrierung von Ihnen initiiert werden muss und nicht automatisch erfolgt.

## 2.1. Konfiguration der Modbus-Parameter

Konfiguration und Datenaustausch zwischen HUB-VM102 und dem Gateway erfolgt mittels Modbus. Der Backplane-Bus gestattet die Kommunikation über Modbus RTU, während die Ethernet-Schnittstelle das Protokoll Modbus TCP unterstützt. Außerdem können Daten über das Protokoll MQTT ausgetauscht werden.

Die Konfiguration erfolgt über Parameternummern zwischen 0 und 127. Über folgende Modbus-Funktionscodes können die Parameter ausgelesen und geändert werden:

- Read Holding Registers (0x03)
- Write Multiple Registers (0x10)

Die Konfigurations- und Steuerparameter sind 32 Bit breit. Über das Modbus-Protokoll erfolgt daher der Zugriff auf die oberen und unteren 16 Bit über aufeinanderfolgende Modbus-Adressen:

| Modbus Adresse                  | Parameter |
|---------------------------------|-----------|
| 0x00 (Bit 015), 0x01 (Bit 1631) | PO        |
| 0x02, 0x03                      | P1        |
| 0x04, 0x05                      | P2        |
|                                 | •••       |
| 0xFE, 0xFF                      | P127      |

Geänderte Parameter können im internen EEPROM gespeichert werden. Damit stehen sie auch nach einer Unterbrechung der Stromversorgung zur Verfügung.

- Schalten Sie das Gerät in den Bereitschaftsmodus, bevor Sie die Parameter speichern: P100 = 0 (device off)
- Anschließend können die Parameter im EEPROM dauerhaft gespeichert werden: P102 = 1 (store parameter)

Programmierhandbuch

| Modbus ID       | P96 | 1 254                                                                                             |
|-----------------|-----|---------------------------------------------------------------------------------------------------|
|                 |     | Ist der Parameter außerhalb des zulässigen Bereichs,<br>wird der Standardwert (1) übernommen      |
| Modbus Baudrate | P97 | 9600 115200 1000000                                                                               |
|                 |     | Ist der Parameter außerhalb des zulässigen Bereichs,<br>wird der Standardwert (115200) übernommen |

Die Modbus-Schnittstelle kann über die Parameter 96 und 97 konfiguriert werden:

Für Modbus TCP gibt es zusätzlich die Parameter 91 bis 93:

| IP-Adresse      | P91 | 192.168.1.200 (default) |
|-----------------|-----|-------------------------|
| Netzmaske       | P92 | 255.255.255.0 (default) |
| Gateway-Adresse | P93 | 192.168.1.1 (default)   |

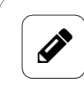

#### HINWEIS

Die Parameter 91 - 93, 96 und 97 werden erst nach einem Reset wirksam. Speichern Sie daher die Parameter nach Änderung im EEPROM.

## 2.2. Signalverarbeitung

In Abhängigkeit der Parameterkonfiguration erfolgt die Signalverarbeitung jedes Kanals nach dem folgenden Schema:

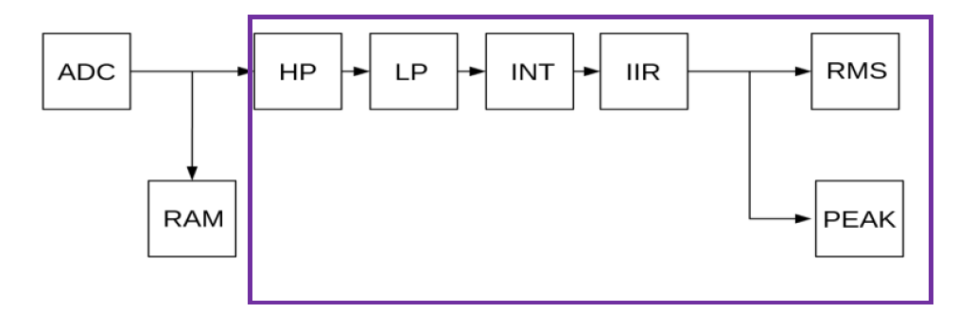

IEPE-Kanal 1

| Signal | Erläuterung                                              | Konfigurations-<br>parameter | Grenzen            |
|--------|----------------------------------------------------------|------------------------------|--------------------|
| HP     | Hochpass 1. Ordnung zur Eli-<br>minierung des DC-Offsets | P13, P23                     | 100 1000 10000 mHz |
| INT    | Integrator zur Ermittlung der<br>Schwinggeschwindigkeit  | P14, P24                     | 100 1000 10000 mHz |
| ТР     | Tiefpass 1. Ordnung                                      | P15, P25                     | 100 5000 10000 Hz  |

Programmierhandbuch

| Signal | Erläuterung             | Konfigurations-<br>parameter      | Grenzen                             |
|--------|-------------------------|-----------------------------------|-------------------------------------|
| IIR    | Digitaler IIR-Filter    | Siehe Tabellen in<br>Filters [11] | Kapitel Konfiguration eines IIR-    |
| RMS    | Gleitender Effektivwert | P16, P26                          | 100 1000 10000 mHz                  |
| PEAK   | Spitzenwert             | P31, P41<br>P32, P42              | 100 1000 10000 µs<br>10 100 1000 ms |

Der aktuelle Effektivwert kann über die Parameter 1 und 2 ausgelesen werden. Über Parameter 3 und 4 wird der aktuelle Spitzenwert angezeigt.

| Para-<br>meter | Erläuterung                             | Auflösung |
|----------------|-----------------------------------------|-----------|
| P1             | Effektivwert Kanal 1                    | μV        |
| P2             | Effektivwert Kanal 2                    | μV        |
| P3             | Spitzenwert Kanal 1                     | μV        |
| P4             | Spitzenwert Kanal 2                     | μV        |
| P5             | Dominante Frequenz IEPE-Sensor Kanal 1  | mHz       |
| P6             | Dominante Frequenz IEPE-Sensor Kanal 2  | mHz       |
| P7             | Versorgungsspannung IEPE-Sensor Kanal 1 | mV        |
| P8             | Versorgungsspannung IEPE-Sensor Kanal 2 | mV        |
| Р9             | Versorgungsspannung analog (~19V)       | mV        |
| P65            | Frequenz Digital-Input 1                | mHz       |
| P66            | Frequenz Digital-Input 2                | mHz       |

Die einzelnen Filter können über Parameter 11 und 21 deaktiviert werden:

| Bit | Funktion                                           |
|-----|----------------------------------------------------|
| 0   | Kanal On/Off                                       |
| 1   | Hochpass On/Off                                    |
| 2   | Beschleunigung/Geschwindigkeit (Integrator On/Off) |
| 3   | Tiefpass On/Off                                    |
| 4   | Biquad Filter On/Off                               |

Programmierhandbuch

## 2.3. Signalspeicherung

Die abgetasteten Sensorsignale können direkt in einem externen RAM des Mikrocontrollers gespeichert werden. Pro Kanal können 131072 (0x20000) Samples gespeichert werden. Der Speicher ist in vier Segmente unterteilt:

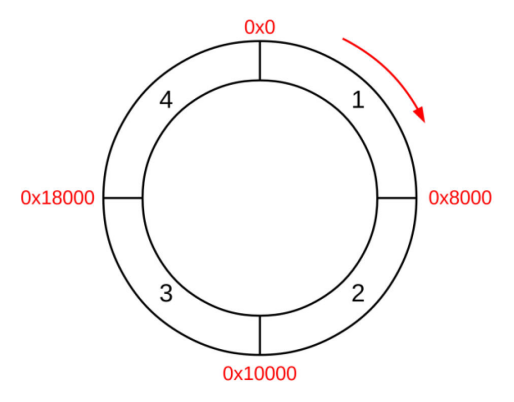

Sampling-Speicher

Über Parameter 50 wird der Speicher aktiviert. Dabei ist sowohl ein permanentes Sampling der Sensorsignale möglich als auch ein ereignisgesteuertes Sampling (Trigger-Funktion). Läuft der Speicher über (0x1FFFF), beginnt die Speicherung wieder bei Adresse 0.

| Bit | Funktion                                                            |
|-----|---------------------------------------------------------------------|
| 0   | Sampling Off                                                        |
| 1   | Permanent                                                           |
| 2   | Getriggert durch Effektivwert Kanal 1                               |
| 3   | Getriggert durch Effektivwert Kanal 2                               |
| 4   | Getriggert durch Effektivwert Kanal 1   Kanal 2<br>(ODER-verknüpft) |
| 10  | Getriggert durch Digital Input 1 (Übergang L/H)                     |
| 11  | Getriggert durch Digital Input 1 (Übergang H/L)                     |
| 12  | Getriggert durch Digital Input 2 (Übergang L/H)                     |
| 13  | Getriggert durch Digital Input 2 (Übergang H/L)                     |
| 14  | Getriggert durch Frequenz Digital Input 1 (steigend)                |
| 15  | Getriggert durch Frequenz Digital Input 1 (fallend)                 |
| 16  | Getriggert durch Frequenz Digital Input 2 (steigend)                |
| 17  | Getriggert durch Frequenz Digital Input 2 (fallend)                 |

Parameter 50 hat folgende Funktionen:

Programmierhandbuch

| Bit | Funktion                                                                    |
|-----|-----------------------------------------------------------------------------|
| >21 | Write-Pointer zurücksetzen, Sampling deaktivieren,<br>Trigger deaktivieren. |

Nach dem Trigger-Event wird Parameter 50 automatisch auf 0 gesetzt.

Für Trigger-Quelle 2 - 4 und 14 - 17 kann mit Parameter 51 und 52 die Trigger-Schwelle angepasst werden.

Über eine Pre-Trigger-Funktion kann der Trigger-Punkt innerhalb des Sampling-Fensters verschoben werden. Ist Parameter 53 = 0, so ist der Pre-Trigger deaktiviert. Nach dem Trigger-Event werden genau 131072 (0x20000) Samples aufgenommen.

Um den Pre-Trigger zu nutzen, ist zunächst in Parameter 53 der gewünschte Pre-Trigger Wert zu schreiben, bspw. 0x8000.

Danach aktivieren Sie das permanente Sampling (P50 = 1). Dabei wird der Speicher mit aktuellen Werten gefüllt. Der eigentliche Trigger wird aktiviert, indem Parameter 50 mit der jeweiligen Trigger-Quelle konfiguriert wird.

Nach dem Trigger-Event werden in diesem Fall noch genau 98304 Samples (0x20000 – 0x8000 = 0x18000) aufgenommen. Bevor der Trigger aktiviert wird, müssen Sie sicherstellen, dass der Pre-Trigger-Speicher gefüllt ist. Dies kann über Bit 4 des Parameters 10 geschehen.

Um anschließend die Samples aus dem Speicher zu lesen, kann der Beginn des Sample-Fensters wie folgt bestimmt werden: aktueller Address-Pointer (P61,62) + 1.

## 2.4. Erzeugung eines Frequenzspektrums mittels FFT

Von den Daten im RAM kann mittels FFT ein Frequenzspektrum erzeugt werden. Die Länge der FFT entspricht 215 (= 32768). Dies ist ein Viertel des Sample-Fensters. Der Sampling-Speicher jedes Kanals ist in vier Segmente unterteilt. Von welchem Segment die FFT ausgeführt wird, ist abhängig vom aktuellen Adress-Pointer (Parameter 61 und 62). Steht bspw. der Adress-Pointer beim Auslösen der FFT an Stelle 0x8001, so wird die FFT mit den Daten aus Segment 1 ausgeführt (Abbildung 3). Es wird also immer das letzte vollständig beschriebene Segment genutzt. Dadurch wird es möglich, parallel zum Sampling eine FFT auszuführen.

Die FFT-Funktion wird über Parameter 55 und 56 gesteuert:

- Über Parameter 55 kann eine FFT-Berechnung ausgelöst werden.
- Parameter 56 dient zur Konfiguration des FFT-Ergebnisses und zum Umschalten zwischen linearer und logarithmischer Darstellung (in dB).

| Para-<br>meter | Funktion            |
|----------------|---------------------|
| P55            | FFT-Steuerung       |
|                | 0: keine Berechnung |

Programmierhandbuch

| Para-<br>meter | Funktion                                          |
|----------------|---------------------------------------------------|
|                | 1: Starte FFT-Berechnung Kanal 1                  |
|                | 2: Starte FFT-Berechnung Kanal 2                  |
|                | Parameter wird nach FFT-Berechnung gelöscht       |
| P56            | Bezugspegel in mV für FFT-Berechnung in dB        |
|                | Wenn 0: FFT-Ergebnis absolut mit 0,1 µV-Auflösung |

## 2.5. Auslesen der Daten über Modbus

ADC-Sampledaten und FFT-Daten können über den Funktionscode "Read Input Registers (0x04)" über Modbus gelesen werden.

In Abhängigkeit des gewählten Adressbereichs (Parameter 60) ist ein Zugriff auf die jeweiligen Daten möglich:

| Parameter 60 | Daten-Array                                                 | Modbus Adressbereich |
|--------------|-------------------------------------------------------------|----------------------|
| 0x03 0x0A    | Datenspeicher Kanal 1<br>(8 Speicherbereiche zu je 64kByte) | 0x0 0x7FFF           |
| 0x0B 0x12    | Datenspeicher Kanal 2<br>(8 Speicherbereiche zu je 64kByte) | 0x0 0x7FFF           |
| 0x13         | FFT-Daten Kanal 1                                           | 0x0 0x7FFF           |
| 0x14         | FFT-Daten Kanal 2                                           | 0x0 0x7FFF           |

Der aktuelle Sample-Pointer kann über Parameter P61 (Kanal 1), bzw. P62 (Kanal 2) gelesen werden. Der Pointer kann über die Modbus-Schnittstelle nicht modifiziert werden.

Die Daten sind als 32Bit-Signed-Integer gespeichert.

## 2.6. Konfiguration eines IIR-Filters

Jeder Kanal besitzt jeweils einen konfigurierbaren IIR-Filter. Dieser Filter besteht aus mehreren Biquad-Elementen mit folgender mathematischer Repräsentation:

$$H(z) = \frac{b_2 z^{-2} + b_1 z^{-1} + b_0}{a_2 z^{-2} + a_1 z^{-1} + a_0}$$

Es können mehrere dieser Filter-Elemente hintereinander in Echtzeit berechnet werden. Die Anzahl ist allerdings durch die Rechenleistung des Mikrocontrollers begrenzt.

Programmierhandbuch

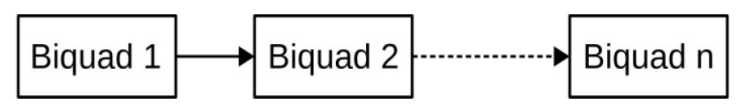

IIR-Filter

Die IIR-Filter-Koeffizienten werden in einem internen Koeffizienten-Speicher verwaltet.

Der Koeffizient  $a_0$  ist immer eins.

Es können maximal 20 Biquad-Koeffizienten gespeichert werden. Die Koeffizienten werden als 32 Bit-Signed-Integer gespeichert. Zusätzlich gibt es einen Skalierungswert zwischen 0 und 31. Mit diesem kann die Bit-Verschiebung der Koeffizienten bestimmt werden (typischerweise zwischen 16 und 31).

| COEF 19 | a1 | a2 | b0 | b1 | b2 | SCAL |
|---------|----|----|----|----|----|------|
| :       | :  |    |    | -  | ł  | :    |
| COEF 2  | a1 | a2 | b0 | b1 | b2 | SCAL |
| COEF 1  | a1 | a2 | b0 | b1 | b2 | SCAL |
| COEF 0  | a1 | a2 | b0 | b1 | b2 | SCAL |

**IIR-Koeffizienten-Speicher** 

Mit Hilfe der Parameter 70 - 76 kann der Koeffizienten-Speicher beschrieben werden. Die Koeffizienten können auch im internen EEPROM hinterlegt werden.

Übertragen Sie die Koeffizienten-Daten zunächst mittels der Parameter 71 - 76. Anschließend können Sie die Koeffizienten mittels Parameter 70 an die entsprechende Stelle im Speicher hinterlegen.

Wird die Funktion "Lesen" ausgeführt, so stehen die gespeicherten Koeffizienten in den Parametern 71 - 76 zur Verfügung.

Wird der Koeffizienten-Speicher in den EEPROM übertragen, so steht er nach dem Reset bzw. nach Unterbrechung der Stromversorgung wieder zur Verfügung.

| Para-<br>meter | Funktion                                                    |
|----------------|-------------------------------------------------------------|
| P70            | Bit 015: Koeffizienten-Nummer (019)<br>Bit 16, 17: Funktion |
|                |                                                             |

Programmierhandbuch

HUB-VM102

12

| Para-<br>meter | Funktion                                                             |
|----------------|----------------------------------------------------------------------|
|                | 1: Lesen                                                             |
|                | 2: Schreiben                                                         |
|                | 3: alle Biquad-Koeffizienten (019) in EEPROM spei-<br>chern          |
| P71            | Koeffizient a <sub>1</sub>                                           |
| P72            | Koeffizient a <sub>2</sub>                                           |
| P73            | Koeffizient b <sub>0</sub>                                           |
| P74            | Koeffizient b <sub>1</sub>                                           |
| P75            | Koeffizient b <sub>2</sub>                                           |
| P76            | Skalierung zwischen 0 und 31 (Bit-Verschiebung der<br>Koeffizienten) |

Der eigentliche IIR-Filter kann mittels Parameter 17, 18 und 27, 28 konfiguriert werden:

| Parameter                                            | Kanal 1 | Kanal 2 | Bemerkung                        |
|------------------------------------------------------|---------|---------|----------------------------------|
| Erster Biquad-Koeffizient<br>(Koeffizenten-Speicher) | P17     | P27     | Zwischen 0 und 19                |
| Anzahl Biquad-Elemente                               | P18     | P28     | P17 + P18 < 41<br>P27 + P28 < 41 |
| IIR-Filter aktivieren                                | P11     | P21     | Bit 4                            |

Beispiel: P17 = 0, P18 = 4

Der IIR-Filter des Kanals 1 besteht aus 4 Biquad-Elementen. Die dazugehörigen Koeffizienten werden aus dem Koeffizienten-Speicher ab Position 0 geladen.

Um den IIR-Filter des jeweiligen Kanals zu aktivieren, setzen Sie Bit 4 der Parameter P11, bzw. P21. Beachten Sie aber: Bei Änderungen werden alle Bits im Register beschrieben.

Über Parameter 82 (Kanal 1) und 82 ist eine Überprüfung der Rechenleistung möglich. Da der IIR-Filter 48000-mal pro Sekunde ausgeführt wird (nach jedem Sampling), ist eine Überwachung der Rechenzeit notwendig.

Parameter 81 und 82 sollten nicht größer als 40 sein.

# 3. Parameterkonfiguration über das MQTT-Protokoll

Mit Hilfe von MQTT-Protokollen können Parameter und Datenarrays (ADC- und FFT-Daten) veröffentlicht werden. Außerdem ist die Parameterkonfiguration über MQTT möglich. Über Parameter 91 - 94 wird die Ethernet-Schnittstelle konfiguriert.

| Parameter | Funktion            | Default-Einstellung |
|-----------|---------------------|---------------------|
| P91       | IP-Adresse          | 192.168.1.200       |
| P92       | Netzmaske           | 255.255.255.0       |
| P93       | Gateway-Adresse     | 192.168.1.1         |
| P94       | MQTT-Server Adresse | 192.168.1.2         |

Port: 1883

Nach einer Änderung müssen die Parameter im EEPROM gespeichert werden. Die Übernahme erfolgt nach dem Reset:

P100 = 0 (Gerät deaktivieren)

P102 = 1 (Parameter in EEPROM speichern)

P102 = 0xffff0000 (Gerät zurücksetzen)

| Konfiguration / Aufgabe                                                    |                                                                                                    |                                                                             |  |  |
|----------------------------------------------------------------------------|----------------------------------------------------------------------------------------------------|-----------------------------------------------------------------------------|--|--|
| Parameter<br>ändern                                                        | Торіс                                                                                                    | vm102/dev <geräte-seriennummer>/paramset/</geräte-seriennummer>             |  |  |
|                                                                            | Message                                                                                                    | Parameterwerte in ASCII (32-Bit Signed-Integer)                             |  |  |
|                                                                            | Beispiel                                                                                                   | Topic: vm102/dev00142DE082EB/paramset/p12<br>Message: 1000                  |  |  |
| Parameter ver-<br>öffentlichen                                             | Торіс                                                                                                    | vm102/dev <geräte-seriennummer>/parameter/</geräte-seriennummer>            |  |  |
|                                                                            | Message                                                                                                    | Parameterwerte in ASCII (32-Bit Signed-Integer)                             |  |  |
|                                                                            | Beispiel                                                                                                   | Topic: vm102/dev00142DE082EB/parameter/p12<br>Message: 1000                 |  |  |
| Parameter zu                                                               | Торіс                                                                                                    | vm102/dev <geräte-seriennummer>/parampublish/</geräte-seriennummer>         |  |  |
| veröffentlichen<br>kann über fol-<br>gendes Topic<br>erzwungen wer-<br>den | Message                                                                                                    | Parameterwerte in ASCII: "1,2,10,11" oder "1-11" (32-Bit<br>Signed-Integer) |  |  |
|                                                                            | Beispiel                                                                                                   | Topic: vm102/dev00142DE082EB/parampublish/p12<br>Message: 1,2,10,11         |  |  |
| Auto-Publish<br>für Parameter 1<br>bis 9                                   | Parameter werden in regelmäßigem Abstand automatisch veröffentlicht<br>Parameter 78: Intervall in Sekunden |                                                                             |  |  |

Programmierhandbuch

| Konfiguration / Aufgabe                                                              |                                                                           |                                                                                                    |  |  |
|--------------------------------------------------------------------------------------|---------------------------------------------------------------------------|----------------------------------------------------------------------------------------------------|--|--|
|                                                                                      | Parameter 79: entsprechenden Parameter aktivieren (Bit1 > P1, Bit2 > P2,) |                                                                                                    |  |  |
| ADC-Rohdaten<br>und FFT-Daten<br>veröffentlichen                                     | Торіс                                                                     | vm102/dev <geräte-seriennummer>/datapublish/ch1<br/>vm102/dev<geräte-seriennummer>/datapublish/ch2<br/>vm102/dev<geräte-seriennummer>/datapublish/fft1</geräte-seriennummer></geräte-seriennummer></geräte-seriennummer>           |  |  |
|                                                                                      | Message                                                                   | "start= <startadresse beginnend="" bei<br="" speicherbereich="">0&gt;,len=<anzahl 100="" daten,="" max.="">,topic=<topic mit<br="">dem die Daten veröffentlicht werden, max. 50 Zei-<br/>chen&gt;"</topic></anzahl></startadresse> |  |  |
|                                                                                      | Beispiel                                                                  | Topic: vm102/dev00142DE082EB/datapublish/ch1<br>Message: start=0,len=20,topic=vm102/<br>dev00142DE082EB/rawdata/sector0                                                                                                    |  |  |
| Fehler bspw.                                                                         | Торіс                                                                     | vm102/dev <geräte-seriennummer>/status</geräte-seriennummer>                                                                                                    |  |  |
| falscher Para-<br>meter oder<br>Adresse, Mes-<br>sage-Länge<br>überschritten<br>u.a. | Message                                                                   |                                                                                                    |  |  |
| Heartbeat                                                                            | Торіс                                                                     | vm102/dev <geräte-seriennummer>/hb</geräte-seriennummer>                                                                                                    |  |  |
|                                                                                      | Message                                                                   | "vm102" + Zählerwert                                                                                                    |  |  |
|                                                                                      | Beispiel                                                                  | Topic: vm102/dev00142DE082EB/hb<br>Message: vm102 hb: 34                                                                                                    |  |  |

## 4. IP-Adresse des HUB-VM102 ändern

- 1. Verbinden Sie den Ethernetanschluss des HUB-VM102 mit dem Ethernetanschluss Ihres PCs.
- 2. Um mit dem Modul zu kommunizieren ändern Sie die IP-Einstellungen des Netzwerkanschlusses Ihres PCs wie folgt:

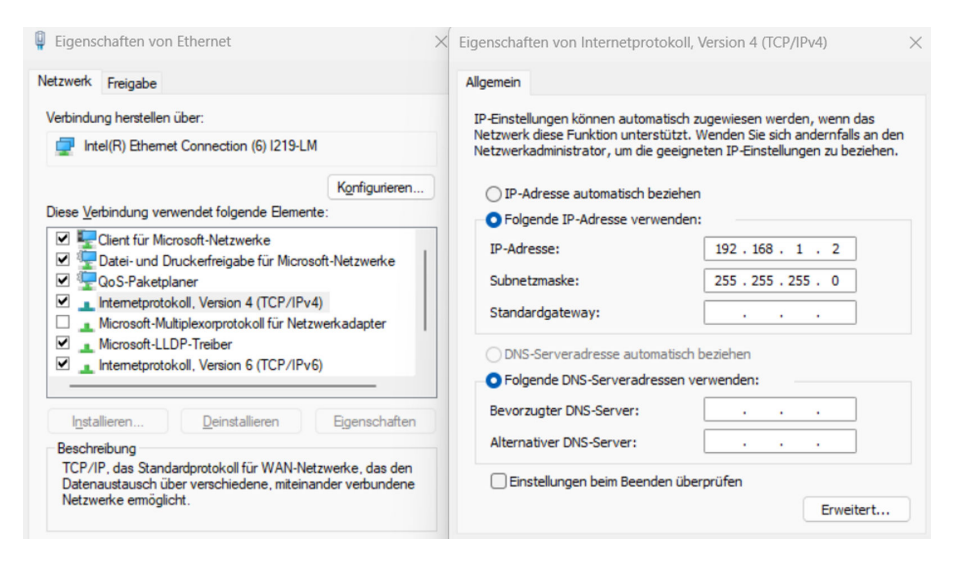

- 3. Installieren Sie das Programm Putty und öffnen Sie es.
- 4. Im Dialogfenster **Putty Configuration** geben Sie unter **Host Name (or IP address)** die neue IP-Adresse ein und wählen Sie bei **Connection type** die Option **Other** aus.

| Category:                                                        |                                       |                                                |                        |  |  |
|------------------------------------------------------------------|---------------------------------------|------------------------------------------------|------------------------|--|--|
| Session                                                          | Basic options for y                   | Basic options for your PuTTY session           |                        |  |  |
| Logging                                                          | Specify the destination you w         | Specify the destination you want to connect to |                        |  |  |
| -Keyboard                                                        | Host Name (or IP address)             |                                                | Port                   |  |  |
| Bell                                                             | 192.168.1.200                         |                                                | 23                     |  |  |
| - Features                                                       | Connection type:                      |                                                |                        |  |  |
| Appearance                                                       | <u>S</u> SH OSerial OC                | Other: Teln                                    | et ~                   |  |  |
| Selection Colours Connection Data Proxy SSH Serial Telnet Blooin | Saved Sessions                        |                                                | Load<br>Save<br>Delete |  |  |
| About                                                            | Close window on exit:<br>Always Never | Only on                                        | clean exit             |  |  |

Beispiel für das Dialogfenster von Putty

- 5. Klicken Sie **Open**, um in die Putty Console zu gelangen.
- 6. Geben Sie nun die folgenden drei Befehle nacheinander ein und bestätigen Sie jede Eingabe mit Enter:
  - a. CONF:ETH:IPAD xxx.xxx.xxx.xxx xxx.xxx.xxx = lhre neue IP-Adresse
  - b. SAVE

Programmierhandbuch

HUB-VM102

16

c. RESET

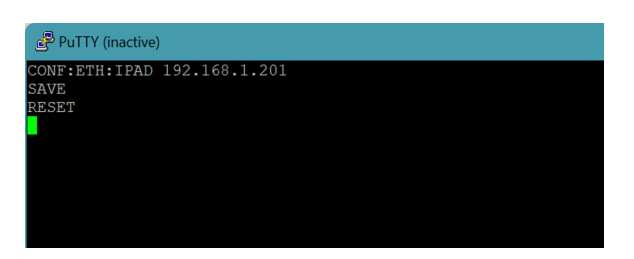

7. Überprüfen Sie die neu eingerichtete IP-Adresse. Geben Sie dazu den Befehl CONF:ETH:IPAD? in die Putty Console ein.

Die neue IP-Adresse sollte nun angezeigt werden.

# 5. Parameterverzeichnis

## 5.1. Parameter für Signalverarbeitung

| Parameter<br>Kanal 1  | Parameter<br>Kanal 1 | Beschreibung                                                                                                    |
|-----------------------|----------------------|----------------------------------------------------------------------------------------------------|
| P1                    | P2                   | Effektivwert in $\mu V$                                                                                                    |
| P3                    | P4                   | Spitzenwert in µV                                                                                                    |
| P5                    | P6                   | Dominante Frequenz IEPE-Sensor in mHz                                                                                                    |
| P7                    | P8                   | Versorgungsspannung IEPE-Sensor in mV                                                                                                    |
| P9 (kanaluna          | lbhängig)            | Versorgungsspannung analog (~19 V)                                                                                                    |
| P10 (kanalunabhängig) |                      | Status:<br>Bit 01: Sampling-Status Kanal 1<br>Bit 23: Sampling-Status Kanal 2<br>0 = kein Sampling<br>1 = Permanentes Sampling, kein Trigger ausgelöst oder deakti-<br>viert<br>2 = Sampling, Trigger wurde ausgelöst<br>Bit 4: Pre-Trigger Speicher wird gefüllt |
| P11                   | P21                  | Konfiguration Kanal:<br>Bit 0: Kanal ON/OFF<br>Bit 1: Hochpass On/Off<br>Bit 2: Beschleunigung/Geschwindigkeit (Integrator On/Off)<br>Bit 3: Tiefpass On/Off<br>Bit 4: Biquad Filter On/Off                                                                       |
| P12                   | P22                  | Verstärkungskorrektur in ‰-Schritten (default = 1000)                                                                                                    |
| P13                   | P23                  | Grenzfrequenz Hochpass-Filter in mHz                                                                                                    |
| P14                   | P24                  | Grenzfrequenz Integrator in mHz                                                                                                    |
| P15                   | P25                  | Grenzfrequenz Tiefpass in Hz                                                                                                    |
| P16                   | P26                  | Grenzfrequenz Effektivwert-Filter in mHz                                                                                                    |
| P17                   | P27                  | Erster Biquad-Koeffizient                                                                                                    |
| P18                   | P28                  | Anzahl Biquad-Elemente                                                                                                    |
| P31                   | P41                  | Anstiegszeit Spitzenwert-Detektor (µs)                                                                                                    |

Programmierhandbuch

| Parameter<br>Kanal 1             | Parameter<br>Kanal 1 | Beschreibung                                                                                                    |  |
|----------------------------------|----------------------|----------------------------------------------------------------------------------------------------|--|
| P32                              | P42                  | Abfallzeit Spitzenwert-Detektor (ms)                                                                                                    |  |
| P33                              | P43                  | Minimale Signalgröße für Peak-Erkennung (P5,6) in mV                                                                                                    |  |
| P33 P43<br>P50 (kanalunabhängig) |                      | Sampling-Konfiguration:<br>0: Sampling OFF<br>1: permanent<br>2: getriggert durch Effektivwert Kanal 1<br>3: getriggert durch Effektivwert Kanal 2<br>4: getriggert durch Effektivwert Kanal 1   Kanal 2<br>10: getriggert durch digital Input 1 (Übergang L/H)<br>11: getriggert durch digital Input 2 (Übergang L/H)<br>12: getriggert durch digital Input 2 (Übergang L/H)<br>13: getriggert durch digital Input 2 (Übergang H/L)<br>14: getriggert durch digital Input 2 (Übergang H/L)<br>15: getriggert durch Frequenz digital Input 1 (steigend)<br>15: getriggert durch Frequenz digital Input 2 (steigend)<br>17: getriggert durch Frequenz digital Input 2 (fallend)<br>>21: reset write-pointer, switch off sampling, finish trigger-<br>sampling<br>Nach Trigger-Event wird Parameter P50 automatisch auf 0<br>gesetzt. |  |
| P51                              | P52                  | Trigger-Schwelle in µV (P50 = 27) oder mHz (P50 = 1417)                                                                                                    |  |
| P53 (kanalun                     | abhängig)            | Pre-Trigger (in samples 1/48000 Hz)                                                                                                    |  |
| P55 (kanalunabhängig)            |                      | FFT-Steuerung<br>0: keine Berechnung<br>1: Starte FFT-Berechnung Kanal 1<br>2: Starte FFT-Berechnung Kanal 2<br>Parameter wird nach FFT-Berechnung gelöscht                                                                                                    |  |
| P56 (kanalunabhängig)            |                      | Bezugspegel in mV für FFT-Berechnung in dB<br>Wenn Null: FFT-Ergebnis absolut mit 0,1 µV-Auflösung                                                                                                    |  |
| P60 (kanalunabhängig)            |                      | Adress-Register Datenaustausch<br>0x0: Gerätedaten<br>SNR: 4Byte<br>Firmware-Rev.: 4Byte<br>Hardware-Rev.: 4Byte<br>Dev. Name: 16Byte ("HUB-VM102")                                                                                                    |  |

Programmierhandbuch

| Parameter<br>Kanal 1 | Parameter<br>Kanal 1 | Beschreibung                                                                         |
|----------------------|----------------------|--------------------------------------------------------------------------------------|
|                      |                      | 0x01: RMS-Buffer Kanal 1 (4096 Byte)                                                 |
|                      |                      | 0x02: RMS-Buffer Kanal 2 (4096 Byte)                                                 |
|                      |                      | 0x030x0A: Datenspeicher Kanal 1 (8 Speicherbereiche zu je<br>64 kB)                  |
|                      |                      | 0x0B0x12: Datenspeicher Kanal 2 (8 Speicherbereiche zu je<br>64 kB) (ADC-Rohwerte)   |
|                      |                      | 0x13: FFT-Daten Kanal 1 (64 kB)                                                      |
|                      |                      | 0x14: FFT-Daten Kanal 2 (64 kB)                                                      |
|                      |                      | (wenn P56 = 0: linear mit 0,1 µV-Auflösung; ansonsten in 0,001<br>dB relativ zu P56) |
|                      |                      | 0x0808 0000: ungenutzte Flash-Bank für Firmware-Update                               |
| P61                  | P62                  | Aktueller Write-Pointer SDRAM-Datenarray                                             |
| P63                  | P64                  | Aktueller Write-Pointer RMS-Datenarray                                               |
| P65                  | P66                  | Frequenz digital-input in mHz                                                        |

# 5.2. Parameter für Gerätekonfiguration

| Parameterbezeichnung             | Beschreibung                                                         | Para-<br>meter |
|----------------------------------|----------------------------------------------------------------------|----------------|
| Update Biquad-Koeffizi-<br>ent   | Bit 015: Nummer (039)                                                | P70            |
|                                  | Bit 1617:                                                            |                |
|                                  | 1: Lesen                                                             |                |
|                                  | 2: Schreiben                                                         |                |
|                                  | 3: alle Biquad-Koeffizienten (039) in EEPROM spei-<br>chern          |                |
|                                  | Koeffizient a1                                                       | P71            |
|                                  | Koeffizient a <sub>2</sub>                                           | P72            |
|                                  | Koeffizient b <sub>0</sub>                                           | P73            |
|                                  | Koeffizient b <sub>1</sub>                                           | P74            |
|                                  | Koeffizient b <sub>2</sub>                                           | P75            |
|                                  | Skalierung zwischen 0 und 31 (Bit-Verschiebung der<br>Koeffizienten) | P76            |
| DSP-Rechnerauslastung<br>Kanal 1 | Soll zwischen 2540 (%) liegen                                        | P81            |

Programmierhandbuch

| Parameterbezeichnung                      | Beschreibung                                                                                                    | Para-<br>meter |
|-------------------------------------------|----------------------------------------------------------------------------------------------------|----------------|
| DSP-Rechnerauslastung<br>Kanal 2          | Soll zwischen 2540 (%) liegen                                                                                                    | P82            |
| MQTT Autopublish perio-<br>de             | in Sekunden                                                                                                    | P88            |
| MQTT Autopublish enab-<br>le Parameter 19 | Bit 1: Parameter 1<br>Bit 2: Parameter 2<br>                                                                                                    | P89            |
| IP-Adresse                                | 192.168.1.200                                                                                                    | P91            |
| Netzmaske                                 | 255.255.255.0                                                                                                    | P92            |
| Gateway-Adresse                           | 192.168.1.1                                                                                                    | P93            |
| MQTT-Server-Adresse                       | 192.168.1.2                                                                                                    | P94            |
| Schaltschwelle dig. Input                 | Schwelle in mV                                                                                                    | P95            |
| Modbus-ID                                 | 1 254<br>(Parameter danach in EEPROM speichern + Reset)<br>Ist der Parameter außerhalb des zulässigen Bereichs,<br>wird der Standardwert (1) übernommen                                                                                            | P96            |
| Modbus-Baudrate                           | 9600 115200 1000000<br>(Parameter danach in EEPROM speichern + Reset)<br>Ist der Parameter außerhalb des zulässigen Bereichs,<br>wird der Standardwert (115200) übernommen                                                                         | P97            |
| Abtast-Frequenz                           | <ul> <li><u>48000</u>, 12000 (4 x oversampling), 6000 (8 x oversampling)</li> <li>(Parameter danach in EEPROM speichern + Reset)</li> <li>Ist der Parameter außerhalb des zulässigen Bereichs, wird der Standardwert (48000) übernommen</li> </ul> | P98            |
| Device Control-Reg                        | 0: OFF<br>1: Normaler Betrieb                                                                                                    | P100           |
| Device Error/ Status-Reg                  | Bit 015: Status<br>Bit 15: next modbus device is enabled<br>Bit 1631: Fehler<br>Bit 16: Watchdog Reset<br>Bit 17: EEPROM Fehler<br>Bit 18: Parameter Fehler (ungültiger Wertebereich)                                                              | P101           |

Programmierhandbuch

| Parameterbezeichnung           | Beschreibung                                                   | Para-<br>meter |
|--------------------------------|----------------------------------------------------------------|----------------|
| Device Config                  | Bit 0: Store Parameter to EEPROM (only in Device-<br>Mode OFF) | P102           |
|                                | Bit 1631: 0xffff: Device Reset (only in Device-Mode OFF)       |                |
| Backplan-Bus                   | 0: Modul gesperrt (default)                                    | P103           |
| Freigabe benachbartes<br>Modul | 1: Modul freigegeben                                           |                |

Dieses Dokument wird in elektronischer Form im Download Portal von in.hub bereitgestellt. Gedruckte Versionen oder nicht explizit von in.hub zur Verfügung gestellte Kopien gelten als unkontrolliert.

Die Originalsprache dieses Dokuments ist Deutsch.

Made in Germany.

Service & Support: service@inhub.de | https://community.inhub.de/

in.hub Download Portal: https://download.inhub.de/

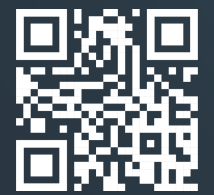

in.hub GmbH Technologie-Campus 1 DE-09126 Chemnitz

> +49 371 335 655 00 info@inhub.de